### Guida all'iscrizione al Bando di Mobilità

# Dalla propria pagina personale del portale ESSE3 selezionare la voce di menu "Mobilità Internazionale".

| Studente                                       | Benvenuto Mario                                                                                                    | Rossi                                                                                                    |                                                                                                    |                                                                                                    |                                                                                                    |                                                                                                    |                                                                                                    |
|------------------------------------------------|----------------------------------------------------------------------------------------------------|----------------------------------------------------------------------------------------------------|----------------------------------------------------------------------------------------------------|----------------------------------------------------------------------------------------------------|----------------------------------------------------------------------------------------------------|----------------------------------------------------------------------------------------------------|----------------------------------------------------------------------------------------------------|
| studente                                       | Benvenuto nella tua area rise                                                                                                    | ervata!                                                                                                    |                                                                                                    |                                                                                                    |                                                                                                    |                                                                                                    |                                                                                                    |
| Mario Rossi                                    | Gentile Studente,<br>Ti ricordo che è obbligatori<br>prestazioni agevolate per il<br>indicato la dichiarazione de<br>ASSFCANTA I A TASSA MAX                 | o richiedere all'INPS l'attestazione ISEE<br>diritto allo studio universitario va otto<br>ve essere presente nella sua forma co<br>come da recolamento.                                                      | E per le prestazi<br>enuta dall'INPS e<br>prretta e definiti                                       | oni agevolate per il diritt<br>entro il 31.12 dell'anno soi<br>va. Il Politecnico provved                           | o allo studio universitario per cor<br>are di immatricolazione o iscrizi<br>rà ad acquisire automaticament                                        | nsentire il corretto calcolo delle Tasse.<br>one (es. A.A. 2018/2019 ENTRO IL 31 D<br>le dall'INPS la dichiarazione laddove pro                                           | L'attestazione ISEE per le<br>ICEMBRE 2018). Entro il termine<br>esente. IN ASSENZA LE VERRA'                                                          |
| & Area Riservata<br>Logout<br>Cambia Password  | Ti ricordo che il Politecnico<br>tasse indicate nel sistema.<br>l'acquisizione del pagament<br>ti verrà calcolato il "contrib<br>valide altre forme di pagam | si è dotato di un nuovo sistema di paj<br>fi segnaliamo, comunque, l'opportuni<br>o della prima rata delle Tasse. Ti rico<br>uto di ritardato pagamento" come da .<br>ento (esempio: bonifico diretto, bolle | gamento (vedi g<br>ità di effettuare<br>ordiamo, inoltre,<br>Art. 3a del Rego<br>etino postale, ec | uida: PAGOPA), con quest<br>il pagamento con qualche<br>che scaduta una qualsias<br>lamento Tasse vigente. A<br>c.) | o nuovo sistema l'accredito è imi<br>giorno di anticipo rispetto alla c<br>i delle rate, in assenza del pagar<br>ITENZIONE: saranno ritenuti vali | mediato (max un giorno) quindi ti chiec<br>data di scadenza. L'immatricolazione/i<br>mento, non potrai iscriversi e sostenere<br>di i soli pagamenti effettuati tramite c | liamo di rispettare le scadenze delle<br>icrizione si attiverà solo dopo<br>e alcun esame e che successivamente<br>ircuito Pagopa non saranno ritenute |
| + Home                                         | Se vuoi prepararti al TAI clip                                                                                                    | a qui.                                                                                                    |                                                                                                    | ,                                                                                                    |                                                                                                    |                                                                                                    |                                                                                                    |
|                                                | Test di prova per Disegno Ind                                                                                                    | ustrale clicca qui.                                                                                                    |                                                                                                    |                                                                                                    |                                                                                                    |                                                                                                    |                                                                                                    |
| + Carriera                                     | Dati Personali                                                                                                    |                                                                                                    |                                                                                                    | Visualizza dettagli ≥                                                                                               | Status Studente                                                                                                    |                                                                                                    | Visualizza dettagli 👂                                                                                                    |
| + Esami                                        | Dacifersonan                                                                                                    |                                                                                                    |                                                                                                    |                                                                                                    | Status Studente                                                                                                    |                                                                                                    |                                                                                                    |
| + Tirocini e stage                             | Pannello di controllo                                                                                                    | Pannello di controllo                                                                                                    |                                                                                                    |                                                                                                    | Messaggi                                                                                                    | Nascondi dettagli 🦷                                                                                                    |                                                                                                    |
| HomePage Stage<br>Aziende                      |                                                                                                    |                                                                                                    |                                                                                                    |                                                                                                    |                                                                                                    |                                                                                                    |                                                                                                    |
| Opportunità                                    | Processo                                                                                                    | Stato                                                                                                    | Da fare                                                                                            |                                                                                                    | Messaggi Personali                                                                                                    |                                                                                                    |                                                                                                    |
| Le mie opportunità<br>Le mie candidature       | Tasse                                                                                                    | situazione regolare                                                                                                    |                                                                                                    | visualizza                                                                                                    | Wittente                                                                                                    | Titala                                                                                                    | Dete                                                                                                    |
| Le mie ricerche salvate                        | Piano carriera                                                                                                    | non modificabile                                                                                                    |                                                                                                    |                                                                                                    | Mittente                                                                                                    | TILOIO                                                                                                    | Data                                                                                                    |
| Gestione tirocini                              | Appelli disponibili                                                                                                    | 0 appelli disponibili                                                                                                    |                                                                                                    |                                                                                                    |                                                                                                    | nessun messaggio                                                                                                    |                                                                                                    |
| Proposta di stage                              | Iscrizioni appelli                                                                                                    | O prenotazioni                                                                                                    |                                                                                                    |                                                                                                    |                                                                                                    |                                                                                                    | 🖃 altri                                                                                                    |
| + Iniziative                                   |                                                                                                    |                                                                                                    |                                                                                                    |                                                                                                    |                                                                                                    |                                                                                                    |                                                                                                    |
| Iniziative                                     |                                                                                                    |                                                                                                    | Solo                                                                                               | zionaro Pa                                                                                                    | ndi di Mahilit                                                                                                    | à                                                                                                    |                                                                                                    |
| + Mobilità internazionale                      |                                                                                                    |                                                                                                    | Sele                                                                                               | Zioliale Da                                                                                                    |                                                                                                    | a                                                                                                    |                                                                                                    |
| Bandi di Mobilità                              |                                                                                                    |                                                                                                    | dalla                                                                                              | N ince di M                                                                                                    | enu Mohilità                                                                                                    |                                                                                                    |                                                                                                    |
| + Questionari                                  |                                                                                                    |                                                                                                    | uunit                                                                                              |                                                                                                    |                                                                                                    |                                                                                                    |                                                                                                    |
| Questionari valutazione attività<br>didattiche |                                                                                                    |                                                                                                    | inte                                                                                               | rnazionale                                                                                                    |                                                                                                    |                                                                                                    |                                                                                                    |
|                                                |                                                                                                    |                                                                                                    |                                                                                                    |                                                                                                    |                                                                                                    |                                                                                                    |                                                                                                    |
|                                                |                                                                                                    |                                                                                                    |                                                                                                    |                                                                                                    |                                                                                                    |                                                                                                    |                                                                                                    |

## Saranno visualizzati tutti i bandi disponibili

| Elen                                           | co Ba                                                                                     | ndi di Mobilità Internazionale                              |                                                                           |                |                |     |            |
|------------------------------------------------|-------------------------------------------------------------------------------------------|-------------------------------------------------------------|---------------------------------------------------------------------------|----------------|----------------|-----|------------|
| Ambito                                         | mobilità                                                                                  | a EX                                                        | CHANGE PROGRAMS ✓                                                         |                |                |     |            |
| Progr                                          | amma l                                                                                    | Dipartimento DEI                                            |                                                                           |                |                |     |            |
| A.A.                                           | Num.<br>bando                                                                             | Titolo                                                      | S                                                                         | stato<br>bando | Stato<br>iscr. | Azi | ioni       |
| 2018                                           | 3                                                                                         | Bando Erasmus+ KA103 SMS A.A. 2019/2020 - DEI               |                                                                           | 6              |                | Q   | <u>www</u> |
| Progr                                          | amma l                                                                                    | Dipatimento DICATECH                                        |                                                                           |                |                |     |            |
| A.A.                                           | Num.<br>bando                                                                             | Titolo                                                      | S<br>b                                                                    | stato<br>bando | Stato<br>iscr. | Azi | ioni       |
| 2018                                           | 4                                                                                         | Bando Erasmus+ KA103 SMS A.A. 2019/2020 - DICATECh          |                                                                           | 6              |                | Q   | www        |
| Progr                                          | amma l                                                                                    | Dipartimento DICAR                                          |                                                                           |                |                |     |            |
| A.A.                                           | Num.<br>bando                                                                             | Titolo                                                      | S                                                                         | stato<br>bando | Stato<br>iscr. | Azi | ioni       |
| 2018                                           | 2                                                                                         | Bando Erasmus+ KA103 SMS A.A. 2019/2020 - DICAR             |                                                                           | 6              |                | Q   | www        |
| Progr                                          | amma l                                                                                    | Dipartimento DMMM                                           |                                                                           |                |                |     |            |
| A.A.                                           | Num.<br>bando                                                                             | Titolo                                                      | S                                                                         | stato<br>bando | Stato<br>iscr. | Az  | ioni       |
| 2018                                           | 5                                                                                         | Bando Erasmus+ KA103 SMS A.A. 2019/2020 - DMMM              |                                                                           | 6              |                | Q   | <u>www</u> |
| Progr                                          | amma j                                                                                    | per i corsi del terzo ciclo                                 |                                                                           |                |                |     |            |
| A.A.                                           | Num.<br>bando                                                                             | Titolo                                                      | S                                                                         | stato<br>bando | Stato<br>iscr. | Azi | ioni       |
| 2018                                           | 6                                                                                         | Bando Erasmus+ KA103 SMS A.A. 2019/2020 - TERZO CICLO       |                                                                           | 6              |                | Q   | www.       |
| Leger<br>Eq. Li<br>Q De<br>Iso<br>Iso<br>A Iso | nda:<br>nk estern<br>ettaglio/I<br>critto al t<br>crizione r<br>crizioni a<br>crizioni cl | o<br>sartzione<br>aando<br>oon completata<br>perte<br>hiuse | Selezionare l'icona <sup>Q</sup> per<br>iscriversi al bando di interesse. |                |                |     |            |

Sarà visualizzata una pagina in cui è possibile visualizzare i dettagli del bando.

Selezionando (1) è possibile visualizzare ulteriori informazioni sul bando. Di seguito è visualizzato il riepilogo delle azioni da compiere: Compilazione modulo candidatura, Upload allegati iscrizione, Stampa definitiva e, una volta generata la graduatoria sarà possibile visualizzare l'esito.

| Titolo                      |                                               | Bando Erasmus+ KA103 SMS A.A.                    | 2019/2020 - DEI |                                          |
|-----------------------------|-----------------------------------------------|--------------------------------------------------|-----------------|------------------------------------------|
| Compilazione domande        |                                               | dal 04/02/2019 al 25/02/2019                     |                 |                                          |
| Ulteriori informazioni      |                                               | <ol> <li>Q vai al dettaglio del bando</li> </ol> |                 |                                          |
| Fase<br>Iscrizione al bando | Attività 1 Compilazione Modulo di Candidatura | obbligatoria                                     | Info Stato      | Legenda:<br>6 <sup>attività aperta</sup> |
| Fase<br>Iscrizione al bando | Attività 1 Compilazione Modulo di Candidatura | obbligatoria                                     | Info Stato      | Legenda:<br>6 <sup>attività aperta</sup> |
|                             | 2 Upload Allegati Iscrizione                  | obbligatoria                                     | 8               | attività bloccata<br>attività completata |
|                             | 3 Stampa definitiva                           | opzionale                                        | A               | ulteriori informazioni                   |
|                             | 4 Pubblicazione dati Graduatoria              |                                                  | A               |                                          |

Selezionando il punto (1) sarà visualizzata una pagina riepilogativa contenente l'intervallo di compilazione delle domande, l'oggetto del bando, i requisiti e il numero di preferenze che è possibile esprimere. Selezionando "Torna alla tua candidatura" si ritornerà alla pagina precedente.

| Dettaglio Bandi di Mobilità Inte                   | ernazionale                      |                                                                                                    |                                                                                                    |                                                                                                    |                                                                                                    |
|----------------------------------------------------|----------------------------------|----------------------------------------------------------------------------------------------------|----------------------------------------------------------------------------------------------------|----------------------------------------------------------------------------------------------------|----------------------------------------------------------------------------------------------------|
| In questa pagina vengono visualizzati i dati del b | ando                             |                                                                                                    |                                                                                                    |                                                                                                    |                                                                                                    |
| Dati Bando                                         |                                  |                                                                                                    |                                                                                                    |                                                                                                    |                                                                                                    |
| Titolo                                             |                                  | Bando Erasmus+ K                                                                                               | A103 SMS A.A. 2019/2020 - DEI                                                                                                    |                                                                                                    |                                                                                                    |
| Compilazione domande                               |                                  | dal 04/02/2019 al                                                                                              | 25/02/2019                                                                                                    |                                                                                                    |                                                                                                    |
| Oggetto                                            |                                  | Il Politecnico di Ba<br>di borse per la mo<br>Programma (Progr                                                 | ari, all'interno del Programma UE Erasmus<br>bilità studentesca interuniversitaria per st<br>amme Countries - azione KA103) per l'ann                                                                                                    | + 2014/2020, bandisce un c<br>udio (SMS - Student Mobilit<br>o accademico 2019/20. Il                                                                      | oncorso per l'attribuzione<br>y for Studies) tra Paesi del                                              |
| Requisiti                                          |                                  | Possono presentar<br>del bando sono rej<br>triennale); - a un d<br>specialistica a cicl<br>considerato di 3° d | e domanda tutti gli studenti, indipendente<br>golarmente iscritti presso il Politecnico di<br>corso di studio del 2° ciclo (laurea magistr<br>o unico) - a un corso di studio del 3° ciclo<br>ciclo ai fini del concorso: master di 2° live | mente dal paese di cittadi<br>Bari: - a un corso di studio<br>ale / specialistica, oppure<br>(dottorato di ricerca), o al<br>llo, scuola di specializzazio | nanza, che alla scadenza<br>del 1º ciclo (laurea<br>laurea magistrale /<br>tro corso post-laurea<br>ne. |
| Numero Preferenze                                  |                                  | minimo 1                                                                                                    |                                                                                                    |                                                                                                    |                                                                                                    |
| Sedi previste dal Bando                            |                                  |                                                                                                    |                                                                                                    |                                                                                                    |                                                                                                    |
| Sede di destinazione                               |                                  | Cod. Erasmus                                                                                                   | Docente                                                                                                    | Posti                                                                                                    | Mesi                                                                                                    |
| Ateneo Estero                                      | Ateneo Estero                    |                                                                                                    |                                                                                                    | 999                                                                                                    |                                                                                                    |
| Allegati previsti dal Bando                        |                                  |                                                                                                    |                                                                                                    |                                                                                                    |                                                                                                    |
| Utilizzo                                           | Titolo                           |                                                                                                    |                                                                                                    | Tipo                                                                                                    |                                                                                                    |
| Iscrizione al bando                                | Documento di identità in corso d | di validita'                                                                                                   |                                                                                                    | obbligatorio                                                                                                    |                                                                                                    |
| Iscrizione al bando                                | Certificazioni linguistiche      |                                                                                                    |                                                                                                    | opzionale                                                                                                    |                                                                                                    |
|                                                    |                                  |                                                                                                    |                                                                                                    |                                                                                                    |                                                                                                    |

Torna alla tua candidatura

#### Candidatura Bandi di Mobilità Internazionale

In questa pagina è possibile effettuare l'iscrizione al bando e seguire tutte le fasi della propria candidatura.

| Dati Bando                     |                  |                                    |                          |                              |             |                                           |  |  |
|--------------------------------|------------------|------------------------------------|--------------------------|------------------------------|-------------|-------------------------------------------|--|--|
| Titolo                         |                  |                                    | Bando Erasmus+ KA103 S   | 5MS A.A. 2019                | /2020 - DEI |                                           |  |  |
| Compilazione domande           |                  |                                    | dal 04/02/2019 al 25/02  | dal 04/02/2019 al 25/02/2019 |             |                                           |  |  |
| Ulteriori informazioni         |                  |                                    | Q vai al dettaglio del t | oando                        |             |                                           |  |  |
| – Candidatura al Bando –       |                  |                                    |                          |                              |             |                                           |  |  |
| Non risulti iscritto al ba     | ando.            |                                    |                          |                              |             |                                           |  |  |
| Fase                           | Att              | ività                              |                          | Info                         | Stato       | Legenda:                                  |  |  |
| Iscrizione al bando            | 1                | Compilazione Modulo di Candidatura | obbligatoria             |                              | 6           | 6 attività aperta                         |  |  |
|                                | 2                | Upload Allegati Iscrizione         | obbligatoria             |                              | A           | attività bloccata     attività completata |  |  |
|                                | 3                | Stampa definitiva                  | opzionale                |                              | A           | ✓ ulteriori informazioni                  |  |  |
| Assegnazione Sede              | 4                | Pubblicazione dati Graduatoria     |                          |                              | A           | U.                                        |  |  |
| 1 Compilaziono Modulo          | di Candidata     | 10                                 |                          |                              |             |                                           |  |  |
| I - Compilazione modulo        | dulo di candidat | 11 a                               |                          |                              |             |                                           |  |  |
| ion nar ancora compitato it mo | duto ul canaldat | u a                                |                          |                              |             |                                           |  |  |
|                                |                  |                                    |                          |                              |             | Compila it modul                          |  |  |
| Indietro                       |                  |                                    |                          |                              |             |                                           |  |  |

Dalla pagina precedente selezionando l'icona *compila il modulo* sarà possibile candidarsi per il bando prescelto.

Successivamente sarà visualizzata la pagina per iscriversi al bando. Selezionare nella tabella sotto alla voce Pref. 1 e successivamente "iscrivi"

| HOME                                                                                                  |                                                                                         |                         |              |                          |                |
|----------------------------------------------------------------------------------------------------|-----------------------------------------------------------------------------------------|-------------------------|--------------|--------------------------|----------------|
| Bando Erasmus+ KA103 SMS A                                                                            | .A. 2019/2020 - DEI                                                                     |                         |              |                          |                |
| E' stata richiesta l'iscrizione al bando di mobilit<br>Per procedere con l'iscrizione premere ISCRIVI | à internazionale Bando Erasmus+ KA103 SMS<br>per uscire dalla procedura premere ANNULLA | S A.A. 2019/2020 - DE   |              |                          |                |
| Verifica nel libretto gli esami registrati.Libre<br>Torna in questa pagina per effettuare l'iscrizi   | tto<br>one ed eventuamente indica altri esami nel ca                                    | ampo Dichiarazioni aggi | untive.      |                          |                |
| Selezionare le preferenze per le destinazion                                                          | ni                                                                                      |                         |              |                          |                |
| Sede di destinazione                                                                                  |                                                                                         | Pref.                   | Cod. Erasmus | Lingua                   | Referente Est. |
| Ateneo Estero                                                                                         | Ateneo Estero                                                                           |                         |              |                          |                |
| Indicatori di merito                                                                                  |                                                                                         |                         |              |                          |                |
|                                                                                                    | Media voti: 28,78                                                                       |                         | Med          | ia ponderata voti: 28,88 |                |
| Dichiarazioni aggiuntive (altri esami sostenu                                                         | ti o ulteriori conoscenze linguistiche):                                                |                         |              |                          |                |
|                                                                                                    |                                                                                         |                         |              |                          | ^              |
|                                                                                                    |                                                                                         |                         |              |                          |                |
|                                                                                                    |                                                                                         |                         |              |                          | *              |
|                                                                                                    |                                                                                         |                         |              |                          |                |
| C                                                                                                    | Iscrivi                                                                                 |                         |              | Annulla                  |                |
|                                                                                                    |                                                                                         |                         |              |                          |                |
|                                                                                                    |                                                                                         |                         |              |                          |                |
|                                                                                                    |                                                                                         |                         |              |                          |                |
|                                                                                                    |                                                                                         |                         | Selezionare  | "Iscrizione a            | l hando"       |
|                                                                                                    |                                                                                         |                         | Sciezionare  |                          |                |
|                                                                                                    |                                                                                         |                         |              |                          |                |
|                                                                                                    |                                                                                         |                         |              |                          |                |

#### Candidatura Bandi di Mobilità Internazionale

In questa pagina è possibile effettuare l'iscrizione al bando e seguire tutte le fasi della propria candidatura.

| Titolo                                                                                                    |                                                                                                    | Bando Erasmus+ KA103                                                        | SMS A.A. 201 | 9/2020 - D        | El                                                  |                                               |
|----------------------------------------------------------------------------------------------------|----------------------------------------------------------------------------------------------------|-----------------------------------------------------------------------------|--------------|-------------------|-----------------------------------------------------|-----------------------------------------------|
| Compilazione domande                                                                                                    |                                                                                                    | dal 04/02/2019 al 25/0                                                      | 2/2019       |                   |                                                     |                                               |
| Ulteriori informazioni                                                                                                    |                                                                                                    | 😋 vai al dettaglio del                                                      | bando        |                   |                                                     |                                               |
| Candidatura al Bando 🗕                                                                                                    |                                                                                                    |                                                                             |              |                   |                                                     |                                               |
| 😑 La tua iscrizione al bando                                                                                                    | non è completa. E' necessario effettuare l'upload degli alle                                                                                                    | egati obbligatori.                                                          |              |                   |                                                     |                                               |
| Fase                                                                                                    | Attività                                                                                                    |                                                                             | Info         | Stato             | Legenda:                                            |                                               |
| Iscrizione al bando                                                                                                    | 1 Compilazione Modulo di Candidatura                                                                                                    | obbligatoria                                                                |              | *                 | 6 attività                                          | aperta                                        |
|                                                                                                    | 2 Upload Allegati Iscrizione                                                                                                    | obbligatoria                                                                |              | 6                 | A attività                                          | oloccata                                      |
|                                                                                                    | 3 Stampa definitiva                                                                                                    | opzionale                                                                   |              | A                 | ✓ attivită                                          | completata                                    |
|                                                                                                    |                                                                                                    |                                                                             |              |                   | () utteriori                                        | mormazioni                                    |
| Assegnazione Sede                                                                                                    | 4 Pubblicazione dati Graduatoria                                                                                                    |                                                                             |              | A                 | U                                                   |                                               |
| Assegnazione Sede - Compilazione Modulo ( modulo di candidatura è stato  r qualsiasi modifica occorre di di scelte                                                                                                    | di Candidatura compilato correttamente sattivare il modulo e ricompilario nuovamente.                                                                                                    |                                                                             |              | Α                 |                                                     |                                               |
| Assegnazione Sede  - Compilazione Modulo ( modulo di candidatura è stato r qualsiasi modifica occorre di di scelte ede di destinazione teane atemine                                                                                                    | Pubblicazione dati Graduatoria  di Candidatura  compilato correttamente sattivare il modulo e ricompilario nuovamente.  Atanao Estero                                                                                                    | Cod. Erasmus                                                                |              | Docente           | Posti                                               | Mesi                                          |
| Assegnazione Sede                                                                                                    | Pubblicazione dati Graduatoria  di Candidatura  compilato correttamente sattivare il modulo e ricompilario nuovamente.  Ateneo Estero                                                                                                    | Cod. Erasmus                                                                |              | Docente           | Posti<br>999<br>dirattine il postulo di tampa in bo | Mesi                                          |
| Assegnazione Sede                                                                                                    | Pubblicazione dati Graduatoria  di Candidatura  compilato correttamente sattivare il modulo e ricompilario nuovamente.  Ateneo Estero                                                                                                    | Cod. Erasmus                                                                |              | A<br>Docente<br>≯ | Posti<br>999<br>disattiva il modulo 🖨 stampa in bo  | Mesi<br>zza del modulo di candidatu           |
| Assegnazione Sede   - Compilazione Modulo ( modulo di candidatura è stato- re qualsiasi modifica accorre di edi scelte iede di destinazione tteneo Estero  - Upload Allegati Iscrizio                                                                                                    | Pubblicazione dati Graduatoria  di Candidatura  compilato correttamente sattivare il modulo e ricompilarlo nuovamente.  Ateneo Estero  nne                                                                                                    | Cod. Erasmus                                                                |              | A<br>Docente      | Posti<br>999<br>disattiva il modulo 🚔 stampa in bo  | Mesi<br>Izza del modulo di candidate          |
| Assegnazione Sede  - Compilazione Modulo ( modulo di candidatura è stato r qualsiasi modifica occorre di di scelte ede di destinazione teneo Estero  - Upload Allegati Iscrizzio rettuare l'upload degli allegati conferma della candidatura al                                                     | Pubblicazione dati Graduatoria  di Candidatura  compilato correttamente sattivare il modulo e ricompilarlo nuovamente.  Ateneo Estero  bubligatori per la partecipazione al bando (tipo di utilizzo bando sarà possibile solo quando saranno stati caricati tu                                                                                                    | Cod. Erasmus<br>"Iscrizione al bando").<br>tti gli allegati obbligatori.    |              | A<br>Docente      | Posti<br>999<br>disattiva il modulo 🖨 stampa in bo  | Mesi<br>zza del modulo di candidatu           |
| Assegnazione Sede  - Compilazione Modulo ( modulo di candidatura è stato r qualsiasi modifica occorre di r qualsiasi modifica occorre di r di scelte ede di destinazione teneo Estero  - Upload Allegati Iscrizzio fettuare l'upload degli allegati itilizzo                                        | Pubblicazione dati Graduatoria  di Candidatura  compilato correttamente sattivare il modulo e ricompilarlo nuovamente.  Ateneo Estero  Dine  obbligatori per la partecipazione al bando (tipo di utilizzo bando sarà possibile solo quando saranno stati caricati fu  Titolo                                                                                                    | "Iscrizione al bando").<br>tti gli allegati obbligatori.                    |              | A<br>Docente      | Posti<br>999<br>disattiva il modulo 🖨 stampa in bo  | Mesi<br>za del modulo di candidatu<br>Azioni  |
| Assegnazione Sede  Compilazione Modulo ( modulo di candidatura è stato- r qualsiasi modifica occorre di rdi scelte ede di destinazione teneo Estero  Upload Allegati Iscrizio reftuare l'upload degli allegati conferma della candidatura al titizzo terizione al bando                             | Pubblicazione dati Graduatoria      di Candidatura compilato correttamente sattivare il modulo e ricompilario nuovamente.      Ateneo Estero      biligatori per la partecipazione al bando (tipo di utilizzo l bando sarà possibile solo quando saranno stati caricati tu     Titolo     Documento di identità in corso di va                                                           | Cod. Erasmus "Iscrizione al bando"). tti gli allegati obbligatori. slidita' |              | A<br>Docente<br>≫ | Posti<br>999<br>disattiva il modulo estampa in bo   | Mesi<br>zza del modulo di candidatu<br>Azioni |
| Assegnazione Sede  Compilazione Modulo o<br>modulo di candidatura è stato-<br>re qualsiasi modifica occorre di<br>rdi scelte ede di destinazione teneo Estero  Upload Allegati Iscriziot fettuare l'upload degli allegati conferma della candidatura al tilizzo crizione al bando crizione al bando | Pubblicazione dati Graduatoria      di Candidatura      compilato correttamente     sattivare il modulo e ricompilario nuovamente.      Ateneo Estero      obligatori per la partecipazione al bando (tipo di utilizzo     l bando sarà possibile solo quando saranno stati caricati tu          Titolo         Documento di identità in corso di va         Certificazioni linguistiche | "Iscrizione al bando").<br>titi gli allegati obbligatori.<br>allidita'      |              | A<br>Docente<br>≯ | Posti<br>999<br>disattiva il modulo astampa in bo   | Mesi<br>zza del modulo di candidatu<br>Azioni |

#### HOME - Inserimento allegato

### Dettaglio Bando - Inserimento allegato

| Dati del bando               |                                       |                                          |
|------------------------------|---------------------------------------|------------------------------------------|
| Titolo: BANDO ERASMUS DIEI   |                                       |                                          |
|                              |                                       |                                          |
| Dati Allegato                | F                                     |                                          |
|                              |                                       | 1. Selezionare il tipo di allegato       |
| Allegato Predefinito         |                                       |                                          |
| Oppure Allegato Libero       | DOCUMENTO DI RICONOSCIMENTO           |                                          |
| opport of angle of a control | CERTIFICAZIONI LINGUISTICHE           | 2. È possibile inserire una descrizione  |
|                              |                                       |                                          |
| Descrizione                  |                                       | 2. Calasianana dal manuia DC il fila da  |
|                              | · · · · · · · · · · · · · · · · · · · | 3. Selezionare dal proprio PC il file da |
| Allegato (Max 5MByte)        | Sfoglia                               | allegare                                 |
|                              |                                       | 5                                        |
|                              | Allega                                | Esci                                     |
|                              |                                       | 4. Colorionaro allago                    |
|                              |                                       | 4. Selezionare allega                    |
|                              |                                       |                                          |

Dopo aver completato la fase di upload dei documenti, sarà visualizzata una pagina di riepilogo, in cui è possibile effettuare alcune azioni: visualizzare o cancellare gli allegati, rimuovere l'iscrizione al bando o completare l'iscrizione selezionando "Stampa ricevuta iscrizione al bando"

| Dettaglio bando                                                                                                    |                                                                                                    |                                                                                                    |                                                                                                    |                                                                                                    |                                                                                                    |                                                                                            |
|----------------------------------------------------------------------------------------------------|----------------------------------------------------------------------------------------------------|----------------------------------------------------------------------------------------------------|----------------------------------------------------------------------------------------------------|----------------------------------------------------------------------------------------------------|----------------------------------------------------------------------------------------------------|--------------------------------------------------------------------------------------------|
|                                                                                                    |                                                                                                    |                                                                                                    |                                                                                                    |                                                                                                    |                                                                                                    | Indietro                                                                                   |
| Dati dal bando                                                                                                    |                                                                                                    |                                                                                                    |                                                                                                    |                                                                                                    |                                                                                                    |                                                                                            |
| Titolo: BANDO ERASMUS<br>Compilazione dal (9/01/2019<br>domande:<br>Oggetto: Il Politecnico di<br>Mobility for Stud<br>Requisiti: Possono present<br>1 ciclo (Jaurea 1<br>post-laurea consi<br>lauree quinquen | DIEI<br>13:16 al 31/01/2019 13:16<br>Bari, all'interno del Programma UE Erasmus+ 20<br>y) per l'anno accademico 2015/16.<br>are domanda tutti gli studenti, indipendentemer<br>triernale]:- corso di studio del 2° ciclo (laurea<br>iderato di 3° ciclo ai fini del concorso (master d<br>nali sono considerate come lauree magistrali a c | 14/2020, bandisce un concorso p<br>ne dal paese di cittadinanza, ch<br>magistrale/specialistica, o laurea<br>i II ihvello, scuola di specializzazi<br>iclo unico). | er l'attribuzione di borse per la mobilità s<br>e sono regolarmente iscritti presso il Polit<br>magistrale/specialistica a ciclo unico);<br>one); - un altro corso di studio di ordinar | tudentesca interunivers<br>ecnico di Bari a uno dei<br>corso di studio del 3° c<br>enti pre-riforma, equip | itaria europea per stu:<br>seguenti corsi di studi<br>iclo (dottorato di ricer<br>ollente alle attuali lau | tio (SMS - Student<br>o: - corso di studio del<br>ca), o altro corso<br>ree magistrali (le |
| Questionario                                                                                                    |                                                                                                    |                                                                                                    |                                                                                                    |                                                                                                    |                                                                                                    |                                                                                            |
| l questionario risulta regolarmente co                                                                                                    | mpilato.                                                                                                    |                                                                                                    |                                                                                                    |                                                                                                    |                                                                                                    |                                                                                            |
| Iscrizione                                                                                                    |                                                                                                    |                                                                                                    |                                                                                                    |                                                                                                    |                                                                                                    |                                                                                            |
| 👷 Rimuovi iscrizione al bando                                                                                                    | 🖨 Stampa promemoria iscrizione al band                                                                                                    | Stampa rice                                                                                                    | vuta iscrizione al bando(i dati dell'iscriz                                                                                                    | ione non saranno più r                                                                                     | nodificabili)                                                                                              |                                                                                            |
| Sedi di destinazione scelte                                                                                                    |                                                                                                    |                                                                                                    |                                                                                                    |                                                                                                    |                                                                                                    |                                                                                            |
| Sede di destinazione                                                                                                    |                                                                                                    | Cod. Erasmus                                                                                                    | Referente Int.                                                                                                    | Posti                                                                                                    | Durata (mesi)                                                                                              |                                                                                            |
| Università estera                                                                                                    | Università estera                                                                                                    |                                                                                                    |                                                                                                    | 999                                                                                                    |                                                                                                    |                                                                                            |
| 411                                                                                                    |                                                                                                    |                                                                                                    |                                                                                                    |                                                                                                    |                                                                                                    |                                                                                            |
| Allegati<br>Effettuare l'upload degli allegati obblig                                                                                                    | atori per la partecipazione al bandy (tipo di u                                                                                                    | tilizzo "Iscrizione al bando").                                                                                                    | Nortesi ang Pisulaing at kan da                                                                                                    |                                                                                                    |                                                                                                    |                                                                                            |
| Inserisci un nuovo allegato                                                                                                    | scrizione sara possibile solo quareo saranilo s                                                                                                    | tau cancau tutu gi ailegau obu                                                                                                    | ngatori per i iscrizione ai bando.                                                                                                    |                                                                                                    |                                                                                                    |                                                                                            |
| Utilizzo                                                                                                    | Titolo                                                                                                    |                                                                                                    | Tipo                                                                                                    |                                                                                                    | Azioni                                                                                                    |                                                                                            |
| Iscrizione al bando                                                                                                    | DOCUMENTO DI RICONOSCIMENTO                                                                                                    |                                                                                                    | Obbligatorio                                                                                                    | 2                                                                                                    |                                                                                                    | â                                                                                          |
| Iscrizione al bando                                                                                                    | CERTIFICAZIONI LINGUISTICHE                                                                                                    |                                                                                                    | Opzionale                                                                                                    | <b>*</b>                                                                                                   |                                                                                                    | <b>1</b>                                                                                   |
| Selezionare Star<br>al bando per co                                                                                                    | mpa ricevuta di iscrizione<br>mpletare l'iscrizione                                                                                                    | 9                                                                                                    |                                                                                                    |                                                                                                    |                                                                                                    |                                                                                            |